## 「かんたんエ事写真帳3」の 基本的な操作の流れ

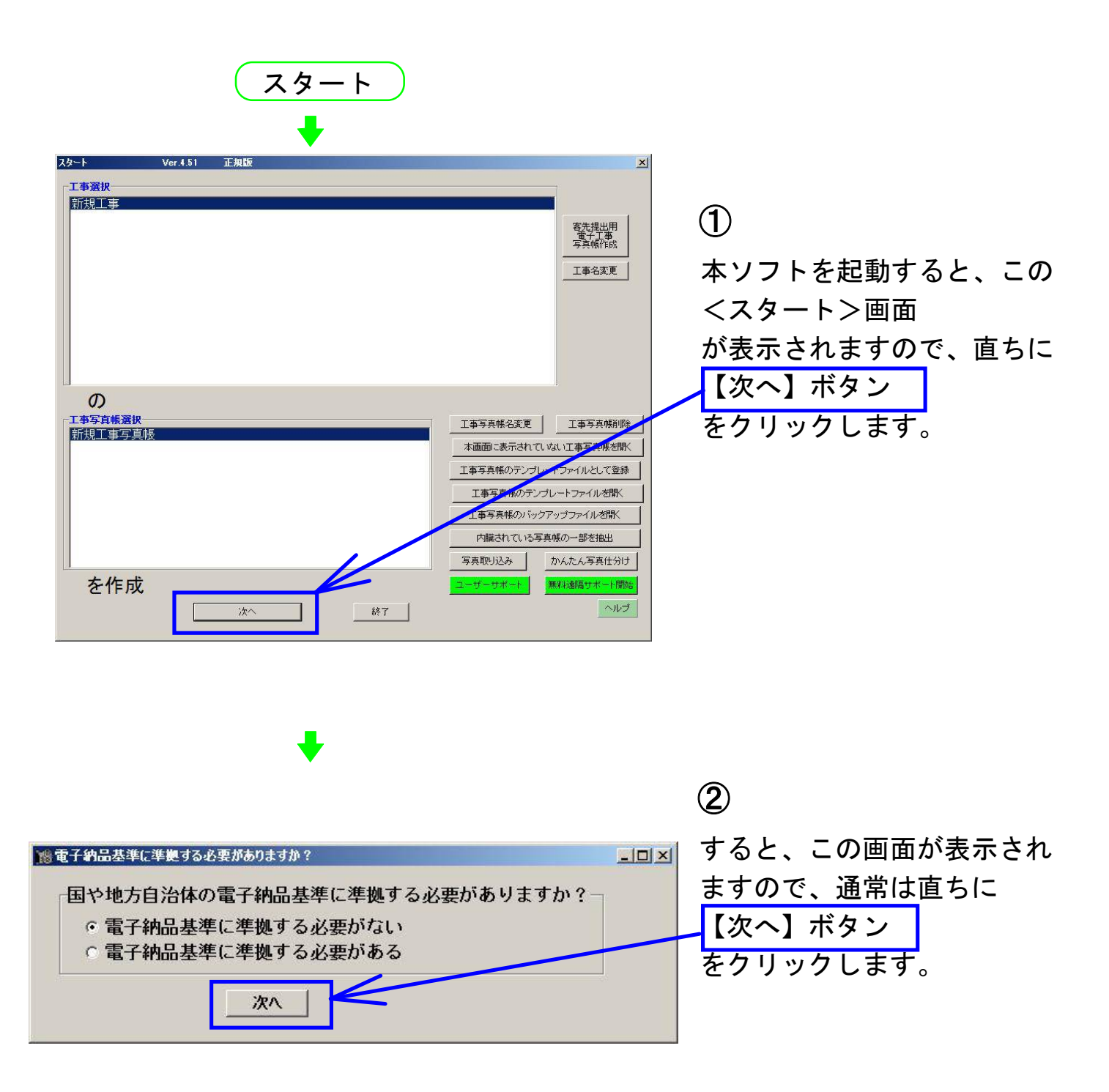

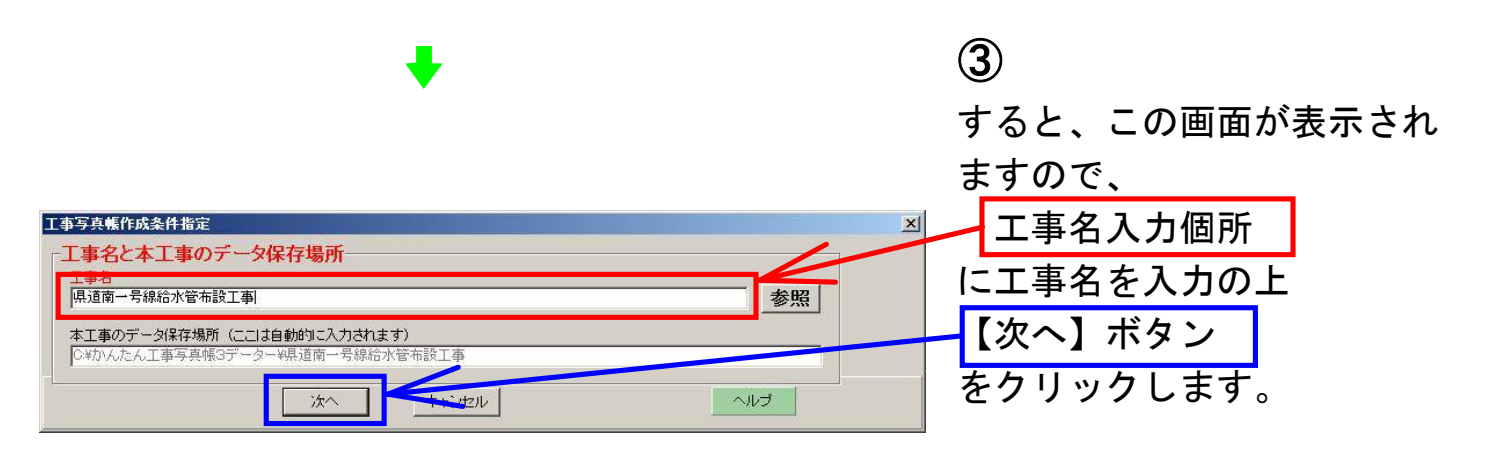

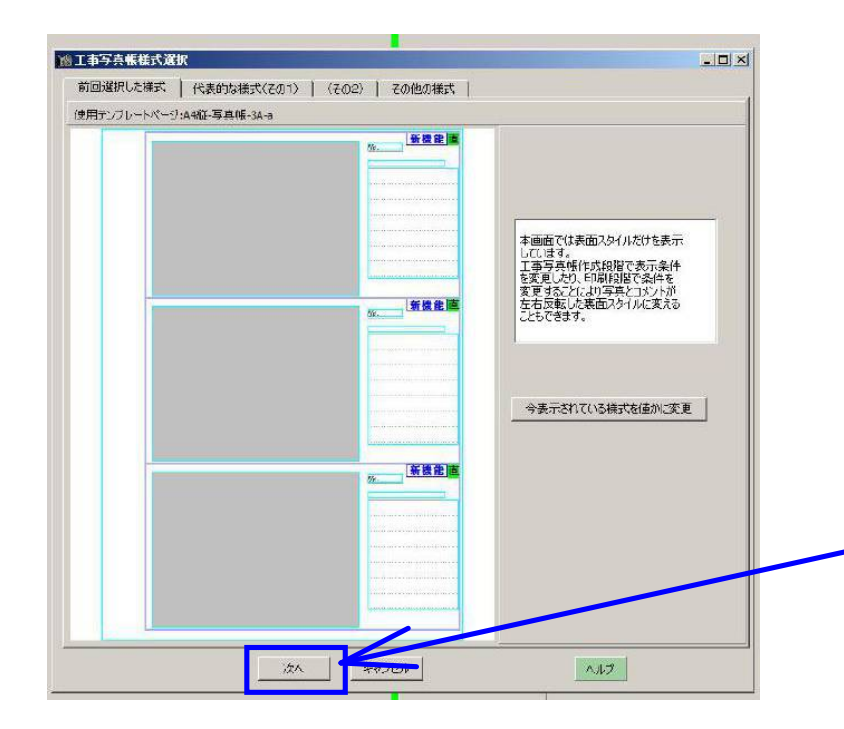

4

すると、この画面が表示され ますので、作成したい工事 写真帳の様式を指定します。

本画面は、標準的な工事写真 帳の様式が選択された状態で 表示されてきますので、通常 は、直ちに

【次へ】ボタン をクリックします。

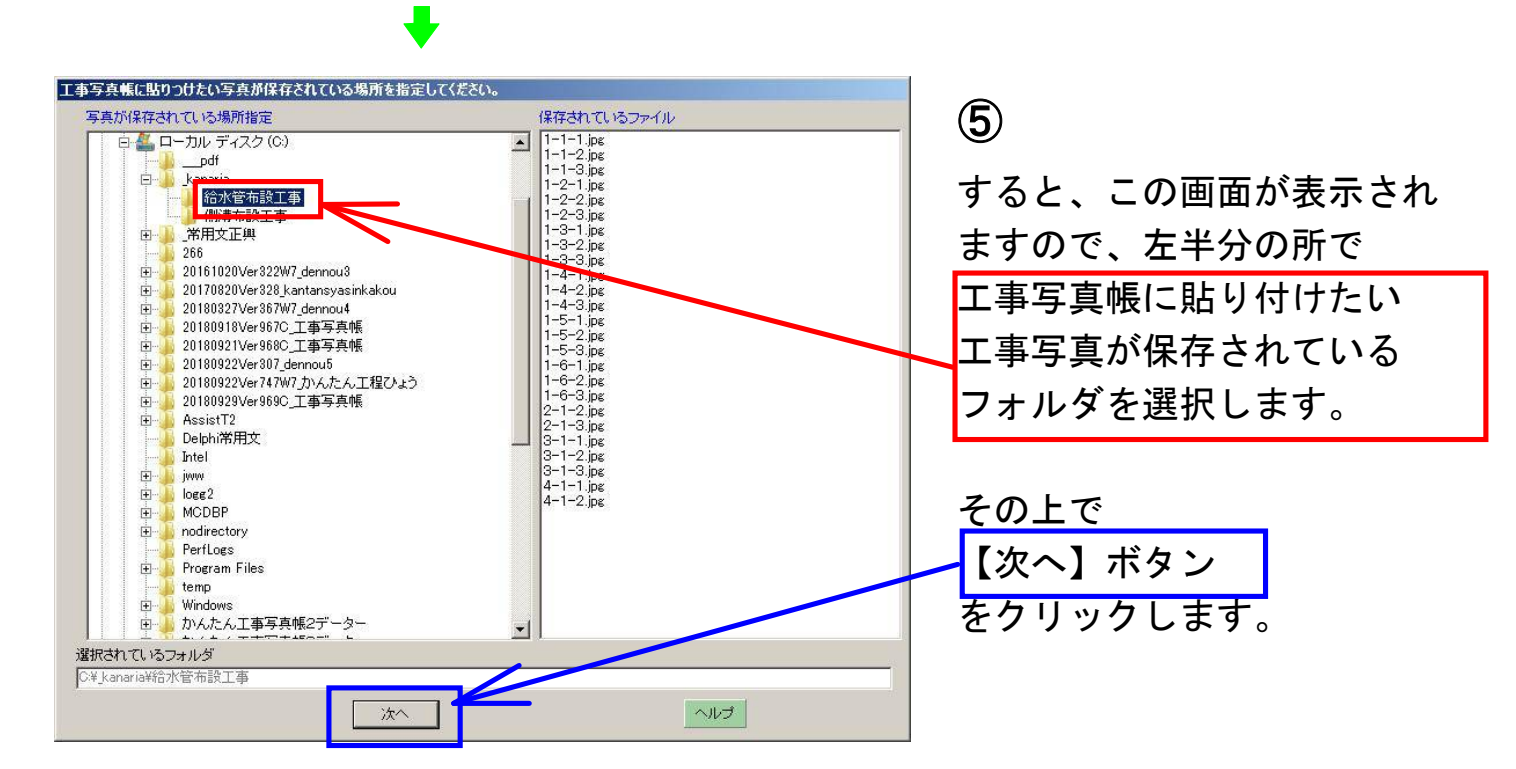

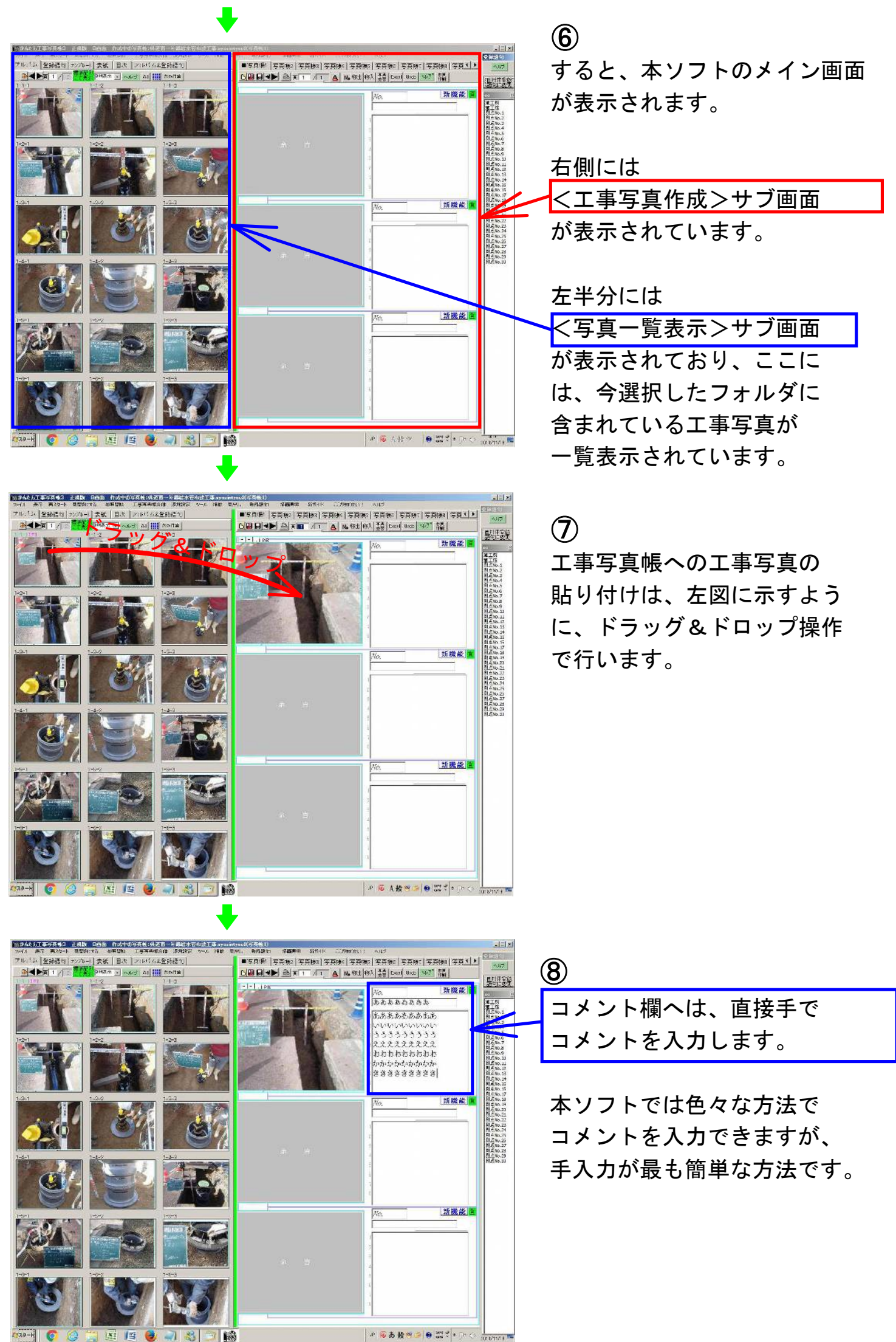

😻 🛹 🖏 7 18

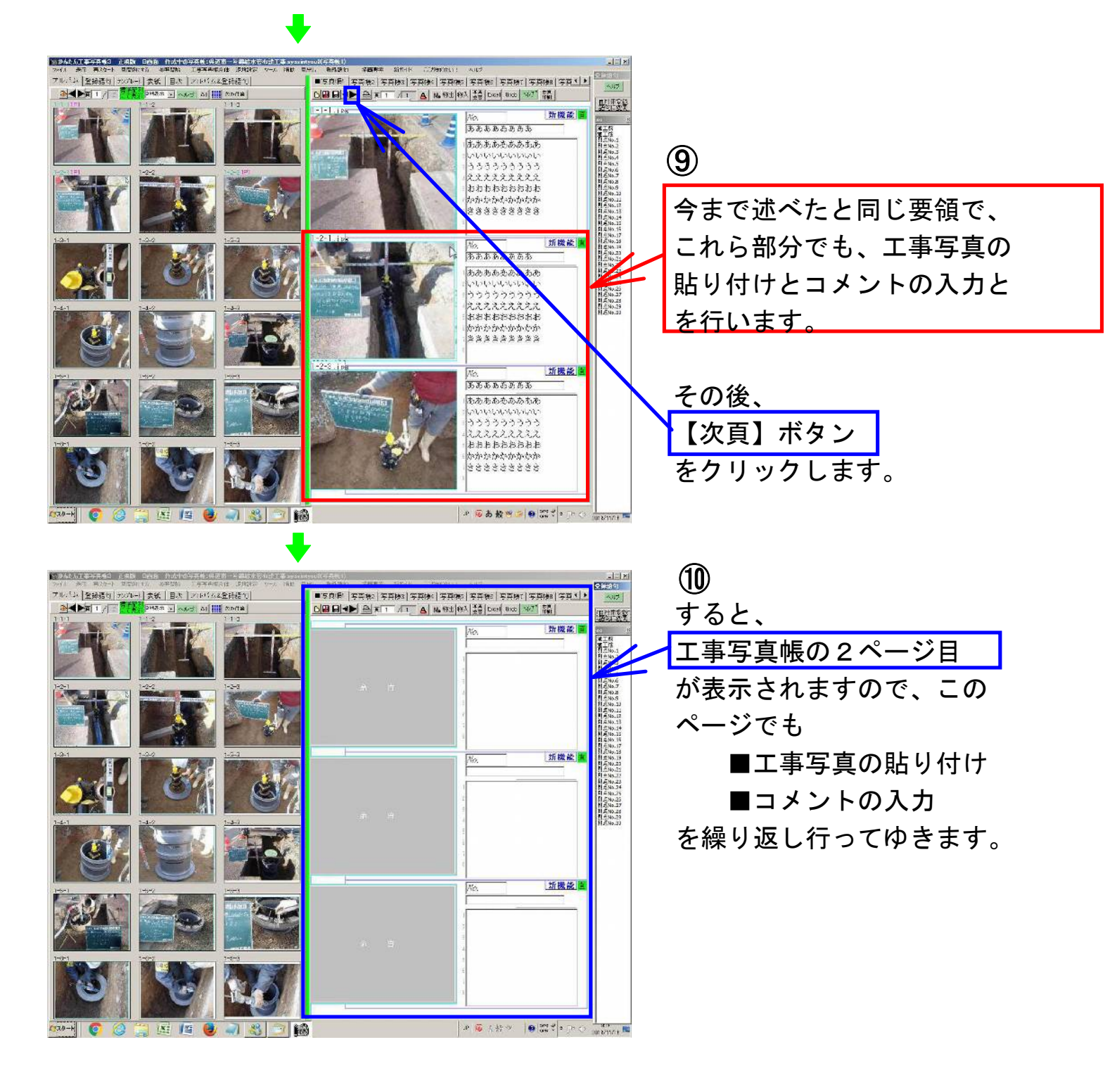

以上工事写真帳作成の基本的な操作の流れを説明しました。 この操作の流れは多くのステップを踏んでゆくように一見 見えますが、実際には多くの時間が掛るのは、⑦の写真貼 り付けと⑧のコメント入力とであり、この⑦と⑧を繰り返 すことが工事写真帳作成時の主要作業です。

今ご覧下さいましたように、本ソフトではこの⑦⑧の主要 作業を

簡単・迅速 に行えます。これが本ソフトの最大の特徴です。